### OSCARSS Process for Applicants

Applying for CSD Services in OSCARSS

HOMH(0

 $\mathbb{M}$ 

ON

ШFI

M

### Read and agree to Informed Consent and Release of Information

⊘ CMIS Informed Consent and ... ×

Palm Beach County Continuum of Care Informed Consent and Release of Information

The Client Management Information System (CMIS) allows sharing of client information for the provision of services in Palm Beach County through the networked infrastructure that establishes electronic communication among Member Agencies. Participation in the CMIS enables the collection and sharing of unduplicated countywide aggregated data on homeless service delivery. The CMIS provides a standardized assessment of client needs, supports the creation of individualized service plans, and records the use of housing and other related services.

I understand that my data will be shared with the Partnering Agencies of the CMIS network.

- CMIS is a database which allows partnering agencies to capture and share information about the individuals they serve
- This information will help you access the appropriate resources to better meet your needs
- It will help you save time should you access services from another member agency
- Only authorized Staff in the CMIS System can access your data
- All information entered into this database is stored securely to protect your data from unauthorized access
- Non Identifying information is used to provide reports for various funding agencies
- All information entered into the database will be maintained for an indefinite timeframe
- I may request an oral or written explanation of this information prior to accepting these terms
- The acceptance of this Agreement will be good for One Year from Date of Acceptance unless terminated by me

□ I Test Rent hereby grant permission for and authorize the release of any information regarding myself and all household members entered into this database to CMIS Agencies

## Read and agree to Notice Regarding the Collection of Social Security Numbers

| SSN Release Form |                                                                                                    |                           |
|------------------|----------------------------------------------------------------------------------------------------|---------------------------|
|                  | Palm Beach County Notice Regarding Collection of Social Security Numbers                                                                                                    |                           |
| т                | he following disclosure is being made pursuant to section 119.071(5), Florida Statutes.                                                                                                    |                           |
| s<br>b<br>P      | ocial security numbers of applicants and household members are requested because this information has been determined to<br>e imperative for the performance of the duties and responsibilities prescribed by law under grants and programs operated by<br>Palm Beach County, Community Services Department. |                           |
| L                | Jsed To:                                                                                                    |                           |
|                  | <ol> <li>Verify an applicant's identity.</li> <li>Verify household size.</li> <li>Verify household income.</li> </ol>                                                                                                    | This r <mark>eleas</mark> |
| A                | social security number collected pursuant to this notice can only be used by the Florida Department of Economic Opportunity<br>Ind Palm Beach County Community Services Department for the purposes specified above.                                                                                         | be good for               |
|                  | <ul> <li>I may request an oral or written explanation of this information prior to accepting these terms</li> <li>The acceptance of this Agreement will be good for One Year from Date of Acceptance unless terminated by me</li> </ul>                                                                      | year.                     |
| n                | I Test Rent hereby grant permission for and authorize the release of Social Security Numbers regarding nyself and all household members entered into this database to Palm Beach County Community Services                                                                                                   |                           |

will

one

### Applicants can select "Apply for Services" to apply for each or all available services.

| e Home | ×                                                                      |                      |                    | ,                   |            |                            |                   |
|--------|------------------------------------------------------------------------|----------------------|--------------------|---------------------|------------|----------------------------|-------------------|
| CORIDA | Palm Beach County Community<br>Helping People Build Better Communities | Services             |                    |                     | Arest Rent | $\dot{\mathbf{Q}}^{o}_{o}$ | <b>[-</b> }Logout |
|        |                                                                        |                      | Apply for services |                     |            |                            |                   |
|        |                                                                        |                      |                    |                     |            |                            |                   |
|        | Search                                                                 |                      |                    |                     |            |                            |                   |
|        | From *                                                                 | 12/6/20 <sup>-</sup> | To * 12/06/20      | Get Client Activity |            |                            |                   |
|        |                                                                        |                      |                    |                     |            |                            |                   |
|        |                                                                        |                      |                    | Clear               |            |                            |                   |
|        | Clients                                                                |                      |                    |                     |            |                            |                   |
|        |                                                                        |                      |                    |                     |            |                            |                   |
|        |                                                                        |                      |                    |                     |            |                            |                   |
|        |                                                                        |                      |                    | Ar                  | oplicant   | s car                      | า 🚽               |
|        |                                                                        |                      |                    | Se                  | e their    |                            |                   |
|        |                                                                        |                      |                    | ac                  | tivities   | for                        |                   |
|        |                                                                        |                      |                    | 44<br>+ h           |            | ioi<br>(oor                |                   |
|        |                                                                        |                      |                    | L                   | le past y  | /ear.                      |                   |
|        |                                                                        |                      |                    |                     | /          |                            |                   |
|        |                                                                        |                      |                    |                     |            |                            |                   |
|        |                                                                        |                      |                    |                     |            |                            |                   |
|        |                                                                        |                      |                    |                     |            |                            |                   |

### A list of available services will appear. Select the services you need.

|                                                            | gr ppmaarrighteeaanapa                    |                        | • JUL 10 10 10 10           |
|------------------------------------------------------------|-------------------------------------------|------------------------|-----------------------------|
| Palm Beach County Cor<br>Helping People Build Better Commu | mmunity Services                          | 📥 Test Rent (testrent@ | )davis.com) 👫 Home 🕞 Logout |
|                                                            | Service(s)                                |                        |                             |
|                                                            | Service(s) provided by Community Services |                        |                             |
|                                                            | Paying my Electricity Bill                |                        |                             |
|                                                            | Paying my Gas Bill                        |                        |                             |
|                                                            | Paying my Rent                            |                        |                             |
|                                                            | Paying my Water Bill                      |                        |                             |
|                                                            |                                           |                        |                             |
|                                                            |                                           |                        |                             |
|                                                            |                                           |                        |                             |

Cancel

Next

### A new application will open.

|                   |                     | 🗋 New /          | Application         |             |      |
|-------------------|---------------------|------------------|---------------------|-------------|------|
| Apply             | ing for:*           |                  | ● Self○ Others      |             |      |
| Person to Receive | Services ZIP Code:* |                  |                     |             |      |
| I am Parent of    | Client(Minor):*     |                  | OParent             | OLegal OPOA |      |
| l am Legal        | Guardian:           |                  | Expiration Date:    |             |      |
| I have Power of A | Attorney (POA):     |                  | Expiration Date:    |             |      |
|                   |                     | Person to Rece   | ive Service Details |             |      |
| First Name: *     | Test                | Middle Initials: |                     | Last Name:* | Rent |
|                   |                     |                  |                     |             |      |

Applicants can apply for themselves or another person. Legal guardians and anyone with Power of Attorney can also apply for their charges.

## The applicant will start by entering information about the person receiving the

Cancel

#### services. 😂 New Application Palm Beach County Community Services C Logout Test Rent (testrent@davis.com) Home Helping People Build Better Communities Person to Receive Services ZIP Code:\* I am Parent of Client(Minor):\* Parent **POA** I am Legal Guardian: Expiration Date: I have Power of Attorney (POA): Expiration Date: Person to Receive Service Details First Name: \* Middle Initials: Last Name:\* Test Rent Date of Birth:\* Gender:\* $\checkmark$ SSN:\* 01/01/1966 Male 010-11-9661

Next

### Any missed details will appear in red.

|                                        | New Application  |                       |
|----------------------------------------|------------------|-----------------------|
| Applying for:*                         | ● Self⊖ Others   |                       |
| Person to Receive Services ZIP Code:*  | 33411            | × Zipcode is Required |
| I am Parent of Client(Minor): <b>*</b> | OParent OLegal O | POA                   |
| I am Legal Guardian:                   | Expiration Date: |                       |
| I have Power of Attorney (POA):        | Expiration Date: |                       |

 $\checkmark$ 

Male

SSN :\*

010-11-9661

Gender:\*

Date of Birth:\*

01/01/1966

## The application then goes along several tabs.

|                         | Palm B                 | each Coun<br>People Build Bet | ty Commu                  | nity Ser   | vices                 |          | Applica  | ation #: 32120            | 🐣 Test Rent (te        | estrent <b>ø</b> davis.cor | n)   🖀 Home 🍽 Logoi   |
|-------------------------|------------------------|-------------------------------|---------------------------|------------|-----------------------|----------|----------|---------------------------|------------------------|----------------------------|-----------------------|
| Personal<br>Information | Address<br>Information | Household<br>Information      | Household<br>Relationship | Income     | Employment<br>Details | Assets   | Expenses | Additional<br>Information | Eligibility<br>Outcome | Documents                  | Review<br>Application |
|                         |                        |                               |                           | (          | Person                | al Det   | ail      |                           | _                      |                            |                       |
|                         | Details                |                               |                           |            |                       |          |          |                           |                        |                            |                       |
|                         |                        |                               |                           |            |                       |          |          |                           |                        |                            |                       |
|                         |                        |                               |                           |            | First Name:*          | Test     |          |                           |                        |                            |                       |
|                         |                        |                               |                           |            | Middle Initial        |          |          | I                         | Edit Details           |                            |                       |
|                         |                        |                               |                           |            | Last Name:*           | Rent     |          |                           |                        |                            |                       |
|                         |                        |                               |                           |            | DOB:*                 | 01/01/19 | 66       |                           |                        |                            |                       |
|                         |                        |                               |                           |            | Gender:*              | Male     |          | $\checkmark$              |                        |                            |                       |
|                         |                        |                               |                           |            | SSN:*                 | •••••    | ••••     |                           |                        |                            |                       |
| 6                       |                        |                               |                           | Primary Co | ntact Phone:*         |          |          |                           |                        |                            |                       |

- 1. Personal Information
- 2. Address Information
- 3. Household Information
- 4. Household Relationship
- 5. Income
- 6. Employment Details
- 7. Assets
- 8. Expenses
- 9. Additional Information
- 10. Eligibility Outcome
- 11. Documents
- 12 Deview Anglie
- 12. Review Application

## Personal Details continued. Complete personal details about yourself.

Previous

Next

### Complete Address Information. You can also check to ensure your address is correct.

| onal Ac | ddress Hous       | sehold Hou  | sehold Income     | Employn      | nent Assets | Expenses   | Additional   | Eligibility   | Documents | Review     |                    |
|---------|-------------------|-------------|-------------------|--------------|-------------|------------|--------------|---------------|-----------|------------|--------------------|
| mauon   | ormation milor    | Induon Rela |                   | Addres       | ss Informa  | ation      | mornauon     | Outcome       |           | Αρριταιιοη | You can now        |
| 😭 Re    | esidential Addres | s           |                   |              |             |            |              |               |           |            | search the         |
|         | Homeless:         |             | Palm Beach County | Property App | raiser      |            |              |               |           |            | Property           |
|         | Address:*         | 16366 127t  | n Drive N         |              | City:*      | JUPITER    | $\checkmark$ |               |           |            | Appraiser's Office |
|         | Apt/Unit:         |             | Unit              | No:          |             | Bldg/Firm: |              |               |           |            |                    |
|         | State:*           | FL          |                   |              | ZIP Code:*  | 33478      |              |               |           |            |                    |
|         | ailing Address    |             |                   |              |             |            |              |               |           |            |                    |
|         |                   |             |                   |              |             | I          | Same as Res  | dential Addre | SS        |            |                    |
|         | Address:          |             |                   |              | City:       |            |              |               |           |            |                    |

#### The system will take you directly to Property Appraiser's website to check the address or obtain the owner's name. .

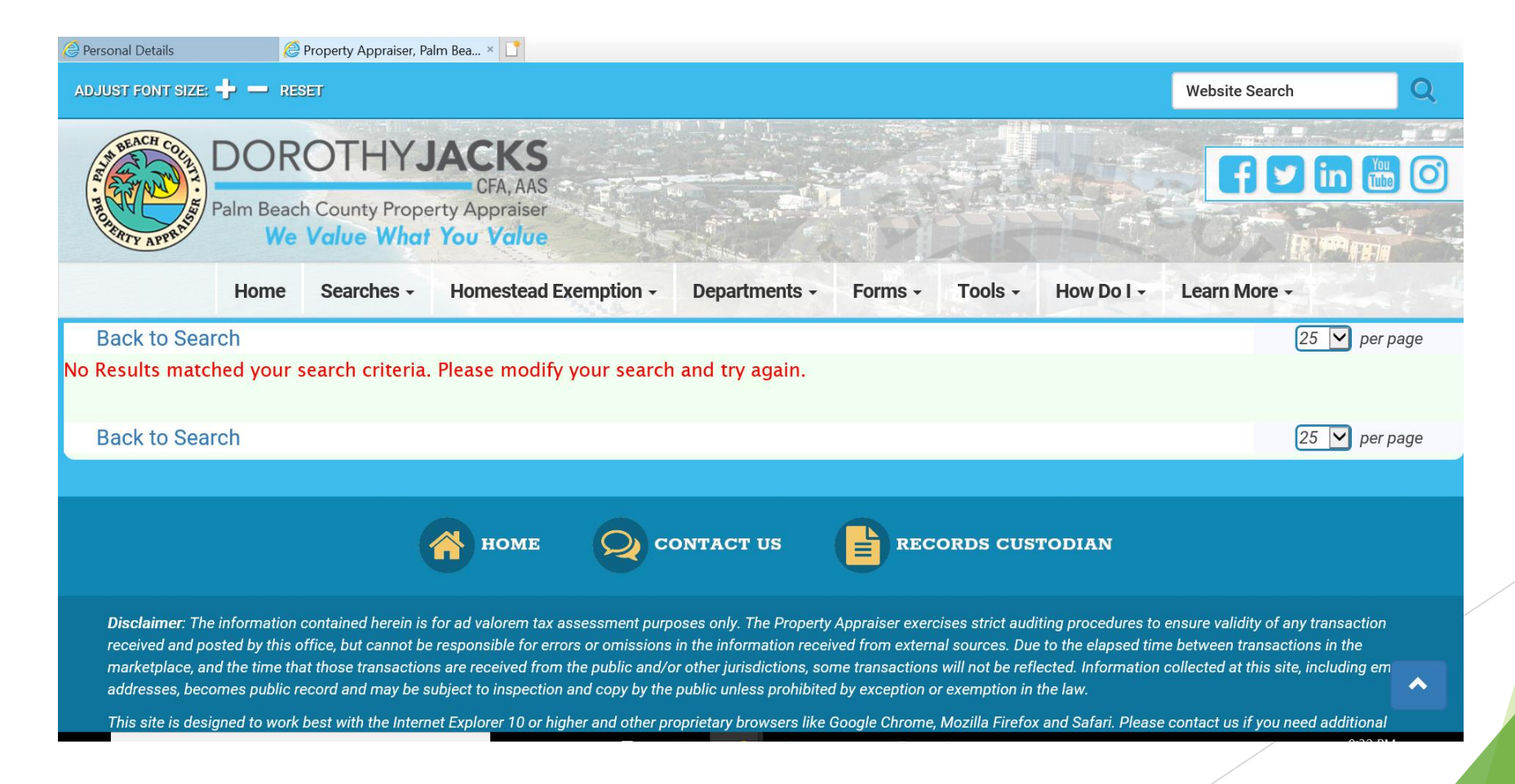

## Complete Household Details for additional Household Members.

|                                      |                        |                          |                           |        |                       |        |          |                           | ~                      | ] UU 🗠 👓 🤝                 |                    |             |
|--------------------------------------|------------------------|--------------------------|---------------------------|--------|-----------------------|--------|----------|---------------------------|------------------------|----------------------------|--------------------|-------------|
| <i> Household Details</i>            | ×                      |                          |                           |        |                       |        |          |                           |                        |                            |                    |             |
| Palm Beach County Community Services |                        |                          |                           |        |                       |        | Applica  | ation #: 32120   (        | Test Rent (te          | estrent <b>ø</b> davis.con | n)   希 Hor         | me 🅞 Logout |
| Personal<br>Information              | Address<br>Information | Household<br>Information | Household<br>Relationship | Income | Employment<br>Details | Assets | Expenses | Additional<br>Information | Eligibility<br>Outcome | Documents                  | Review<br>Applicat | tion        |

#### Household Details (Additional Household Members - Exclude Yourself)

#### Test Rent DOB:01/01/1966 is already in system.

| Details     |      |            |      |      |                        | 45     |
|-------------|------|------------|------|------|------------------------|--------|
| First Name* | M.I. | Last Name* | DOB* | SSN* | Gender Education*<br>* | Delete |
|             |      |            |      |      |                        | ☑ 🗼    |
|             |      |            |      |      |                        |        |

Previous

### Complete the Relationship to Head of Household information.

|                         | Palm Beach County Community Services |                          |                           |        |                       |        |          | ation #: 32120   /        | Sest Rent (te          | estrentødavis.co | m)   🎢 Home 🕞 Logout  |
|-------------------------|--------------------------------------|--------------------------|---------------------------|--------|-----------------------|--------|----------|---------------------------|------------------------|------------------|-----------------------|
| Personal<br>Information | Address<br>Information               | Household<br>Information | Household<br>Relationship | Income | Employment<br>Details | Assets | Expenses | Additional<br>Information | Eligibility<br>Outcome | Documents        | Review<br>Application |

#### 📽 Relationship to Head of Household

<

| Details<br>Name | Age | US<br>Citizen<br>Legal<br>Alien * | Relation<br>* | nship Head of<br>Household | Veteran | Disabled | Non Custodial Parent | Court<br>Ordered<br>Child<br>Support<br>Amt. | Voluntary<br>Child<br>Support<br>Amt. | Comments | Applicants wil<br>need to enter<br>Child support<br>information |
|-----------------|-----|-----------------------------------|---------------|----------------------------|---------|----------|----------------------|----------------------------------------------|---------------------------------------|----------|-----------------------------------------------------------------|
| Test<br>Rent    | 54  | Y                                 | Self          |                            |         |          |                      |                                              |                                       |          |                                                                 |
| Bobby<br>Proud  | 1   | Y                                 |               | •                          |         |          |                      | 213.¢                                        | \$0.0                                 |          |                                                                 |
|                 |     | Previ                             | ous           |                            |         |          |                      | Next                                         |                                       | ]        | ,                                                               |
|                 |     |                                   |               |                            |         |          |                      |                                              |                                       |          |                                                                 |

#### Household Income: All current income sources must be reported for every household member that receives income.

| nformation | Address<br>Information                                                                                                    | Household<br>Information | Household Income<br>Relationship | Employment<br>Details | Assets Ex        | xpenses | Additional<br>Information | Eligibility<br>Outcome                  | Documents | Review<br>Application |
|------------|----------------------------------------------------------------------------------------------------|--------------------------|----------------------------------|-----------------------|------------------|---------|---------------------------|-----------------------------------------|-----------|-----------------------|
|            |                                                                                                    |                          |                                  | D Household           | d Incom          | ne      |                           |                                         |           |                       |
|            | PLEASE NOTE: It is important to answer all questions regarding your income sources (current and pending). Some program funds used to that the client have the financial ability to maintain the same level of service(s)after receiving assistance. This will help us to make the best appointment decision for your Household Income |                          |                                  |                       |                  |         |                           | assist clients rec                      | quire     |                       |
| ŀ          | Household Inco                                                                                                    | me                       |                                  | .0                    |                  |         |                           | ,,,,,,,,,,,,,,,,,,,,,,,,,,,,,,,,,,,,,,, |           |                       |
| ľ          | lousehold Inco<br>Client Seq                                                                                                    | me                       | me                               | Income Total          |                  |         |                           | ,                                       |           |                       |
| ŀ          | Household Incor<br>Client Seq<br>84239                                                                                                    | me Nai<br>Tes            | me<br>t Rent                     | Income Total          | \$0.00           | 0       | View/Edi                  | it Income                               |           |                       |
|            | Household Incor<br>Client Seq<br>84239<br>84240                                                                                                    | me Nau<br>Tes<br>Bol     | me<br>t Rent<br>oby Proud        | Income Total          | \$0.00<br>\$0.00 | 0       | View/Edi                  | it Income                               |           | ,<br>,                |

Select View/Edit Income to enter income information.

🗆 No Income

Next

Previous

## When View/Edit is selected, a new income screen will open.

Income

| Description                            | Amount |
|----------------------------------------|--------|
| Military Disability Income X           | \$0.00 |
| Social Security Disability Insurance X | \$0.00 |
| Supplemental Security Income (SSI) X   | \$0.00 |
| Veteran's Benefits X                   | \$0.00 |
| Social Security Retirement Benefits X  | \$0.00 |
| Social Security Widow's Benefits X     | \$0.00 |
| Social Security Survivor's Benefits X  | \$0.00 |

## The system will calculate income for the applicant.

| 0 | D Income                     | Income Conversion: Employment Income Wages X Close                                                                                                    |        |  |
|---|------------------------------|----------------------------------------------------------------------------------------------------|--------|--|
|   | Description                  | This calculator assumes 52 working weeks per year in its calculations.                                                                                                    | Amount |  |
|   | Private Retirement/Pension I | Fixed Income     O Variable Income                                                                                                    | \$0.00 |  |
|   | Employment Income Wages      | Fixed Income     Image: Comparison of the second second seco | \$0.00 |  |
|   | Self-Employment Income X     | \$256.00         per         Weekly         Subscript{signal}         \$13,312.00           Hours per Week         40         40         40                                                                                                    | \$0.00 |  |
|   | Food Stamps X                | Days per Week 5                                                                                                    | \$0.00 |  |
|   | Adoption Subsidy X           | Clear Add                                                                                                    | \$0.00 |  |
|   | Foster Payment X             |                                                                                                    | \$0.00 |  |
|   | Other X                      |                                                                                                    | \$0.00 |  |

### Total Income is calculated and shows at the bottom of the screen.

| Self-Employment Income X \$0.00   Food Stamps X \$2,256.00   Adoption Subsidy X \$0.00   Foster Payment X \$0.00   \$0.00 \$0.00   \$0.00 \$0.00   \$0.00 \$0.00   \$0.00 \$0.00   \$0.00 \$0.00   \$0.00 \$0.00   \$0.00 \$0.00 | Other X                  |            |
|----------------------------------------------------------------------------------------------------|--------------------------|------------|
| Self-Employment Income X       \$0.00         Food Stamps X       \$2,256.00         Adoption Subsidy X       \$0.00                                                                                                    | Foster Payment X         | \$0.00     |
| Self-Employment Income X     \$0.00       Food Stamps X     \$2,256.00                                                                                                    | Adoption Subsidy X       | \$0.00     |
| Self-Employment Income X \$0.00                                                                                                    | Food Stamps X            | \$2,256.00 |
|                                                                                                    | Self-Employment Income X | \$0.00     |

Close

### Income will then show on the Household Income screen.

| formation | Address<br>Information                 | Household<br>Information                 | Household Income<br>Relationship                                           | Employment<br>Details                                                 | Assets                                                | Expenses                               | Additional<br>Information            | Eligibility<br>Outcome | Documents                         | Review<br>Applicatio |
|-----------|----------------------------------------|------------------------------------------|----------------------------------------------------------------------------|-----------------------------------------------------------------------|-------------------------------------------------------|----------------------------------------|--------------------------------------|------------------------|-----------------------------------|----------------------|
|           |                                        |                                          | 0                                                                          | Househol                                                              | ld Incor                                              | me                                     |                                      |                        |                                   |                      |
|           | PLEASE NOTE:<br>mai                    | It is important to<br>intain the same le | o answer all questions regardii<br>tha<br>evel of service(s)after receivin | ng your income sour<br>t the client have the<br>g assistance. This wi | rces (current a<br>financial abil<br>ill help us to n | and pending<br>lity to<br>nake the be: | y). Some program<br>st appointment d | ecision for you        | o assist clients req<br>ur needs! | uire                 |
| F         | Iousehold Incor                        | me                                       |                                                                            |                                                                       |                                                       |                                        |                                      |                        |                                   |                      |
| ŀ         | lousehold Incor<br>Client Seq          | me<br>Na                                 | me                                                                         | Income Total                                                          |                                                       |                                        |                                      |                        |                                   |                      |
| H         | Iousehold Incor<br>Client Seq<br>84239 | me<br>Na<br>Tes                          | me<br>st Rent                                                              | Income Total                                                          | \$15,568.                                             | 00                                     | View/Ed                              | it Income              |                                   | 8                    |
| ŀ         | Client Seq<br>84239<br>84240           | me Na<br>Tes<br>Bol                      | me<br>st Rent<br>bby Proud                                                 | Income Total                                                          | \$15,568.0<br>\$0.                                    | 00                                     | View/Ed<br>View/Ed                   | it Income<br>it Income |                                   | 8                    |
| ŀ         | Client Seq<br>84239<br>84240           | me Na<br>Tes<br>Bol                      | me<br>st Rent<br>bby Proud<br>Total Household Income                       | Income Total                                                          | \$15,568.1<br>\$0.1                                   | 00                                     | View/Ed<br>View/Ed                   | it Income<br>it Income |                                   | 8                    |

No Income

Previous

Next

### If the applicant needs to change or delete income, they can go back to View/Edit.

| Unemployment Income X                 |                                 |
|---------------------------------------|---------------------------------|
| Private Retirement/Pension Benefits X | \$0.00                          |
| Employment Income Wages X             | \$13,312.00                     |
| Self-Employment Income X              | \$0.00                          |
| Food Stamps X                         | \$ <mark>2,256.00</mark> ×<br>₩ |
| Adoption Subsidy X                    | \$0.00                          |
| Foster Payment X                      | \$0.00                          |
| Other X                               | \$0.00                          |
| Child Support X                       | \$0.00                          |

#### Employment Details need to be entered.

| AN AN AN AN AN AN AN AN AN AN AN AN AN A | NON THE REAL PROPERTY AND A DECEMBER OF A DECEMBER OF A DE | Palm B<br>Helping      | each Coun<br>People Build Bet | t <b>y Commu</b><br>tter Communities | nity Sei | rvices                          |                           | Application #: 32120   🚔 Test Rent (testrent@davis.com)   🏶 Home 🍽 Logout |                           |                        |             |                       |                     |               |
|------------------------------------------|----------------------------------------------------------------------------------------------------|------------------------|-------------------------------|--------------------------------------|----------|---------------------------------|---------------------------|---------------------------------------------------------------------------|---------------------------|------------------------|-------------|-----------------------|---------------------|---------------|
|                                          | Personal<br>Information                                                                                                    | Address<br>Information | Household<br>Information      | Household<br>Relationship            | Income   | Employment<br>Details           | Assets                    | Expenses                                                                  | Additional<br>Information | Eligibility<br>Outcome | Documents   | Review<br>Application |                     |               |
|                                          |                                                                                                    |                        |                               |                                      | ē        | Employn                         | nent De                   | etails                                                                    |                           |                        |             |                       |                     |               |
|                                          |                                                                                                    |                        |                               |                                      | Emp      | oloyment History<br>Zero Income | / for Test Re<br>O Employ | ent (54)<br>yment Detai                                                   | ls                        |                        |             |                       |                     |               |
|                                          |                                                                                                    |                        |                               |                                      |          |                                 |                           |                                                                           |                           |                        |             | + Add New             | New Employment I    | Details for T |
|                                          | Job Title                                                                                                    |                        | Employer Nam                  | ne                                   |          | Start Date                      | End Date                  | Address                                                                   |                           | Reason                 | for Leaving | Action                | Job Title:*         |               |
|                                          |                                                                                                    |                        |                               |                                      |          | No Employme                     | nt Informatic             | 'n                                                                        |                           |                        |             |                       | Start Date:*        |               |
| L                                        |                                                                                                    |                        |                               |                                      |          |                                 |                           |                                                                           |                           |                        |             |                       | Employer:*          |               |
|                                          |                                                                                                    |                        | Previous                      |                                      |          |                                 |                           |                                                                           |                           | Next                   |             |                       | Address:            |               |
|                                          |                                                                                                    |                        |                               |                                      |          |                                 |                           |                                                                           |                           |                        | ,<br>,      |                       | City:               |               |
|                                          |                                                                                                    |                        |                               |                                      |          |                                 |                           |                                                                           |                           |                        |             |                       | State:              |               |
|                                          |                                                                                                    |                        |                               |                                      |          |                                 |                           |                                                                           |                           |                        |             |                       | ZIP Code:           |               |
|                                          |                                                                                                    |                        |                               |                                      |          |                                 |                           |                                                                           |                           |                        |             |                       | Phone:              |               |
|                                          |                                                                                                    |                        |                               |                                      |          |                                 |                           |                                                                           |                           |                        |             |                       | Reason for leaving: |               |
|                                          |                                                                                                    |                        |                               |                                      |          |                                 |                           |                                                                           |                           |                        |             |                       |                     |               |
|                                          |                                                                                                    |                        |                               |                                      |          |                                 |                           |                                                                           |                           |                        |             |                       |                     |               |
|                                          |                                                                                                    |                        |                               |                                      |          |                                 |                           |                                                                           |                           |                        |             | /                     |                     | Cancel        |
|                                          |                                                                                                    |                        |                               |                                      |          |                                 |                           |                                                                           |                           |                        |             |                       |                     |               |

est Rent

| Job Title:*    |        |           |  |
|----------------|--------|-----------|--|
| tart Date:*    |        | End Date: |  |
| mployer:*      |        |           |  |
| Address:       |        |           |  |
| City:          |        |           |  |
| State:         |        |           |  |
| ZIP Code:      |        |           |  |
| Phone:         |        |           |  |
| n for leaving: |        |           |  |
|                |        |           |  |
|                |        |           |  |
|                | Capcel | Save      |  |

#### Household Assets can be entered.

| Palm Beach County Community Services Helping People Build Better Communities |                        |                          |                           |        |                       |        |           | Application #: 32120   🛎 Test Rent (testrentødavis.com)   🏘 Home 🕩 Logout |                        |           |                       |  |
|------------------------------------------------------------------------------|------------------------|--------------------------|---------------------------|--------|-----------------------|--------|-----------|---------------------------------------------------------------------------|------------------------|-----------|-----------------------|--|
| Personal<br>Information                                                      | Address<br>Information | Household<br>Information | Household<br>Relationship | Income | Employment<br>Details | Assets | Expenses  | Additional<br>Information                                                 | Eligibility<br>Outcome | Documents | Review<br>Application |  |
|                                                                              | Household Assets       |                          |                           |        |                       |        |           |                                                                           |                        |           |                       |  |
|                                                                              | Asset Type (Annual)    |                          |                           |        |                       |        |           | Household Assets                                                          |                        |           |                       |  |
|                                                                              | Income Ta              | ix Refunds               |                           |        |                       |        | \$0.00    |                                                                           |                        |           |                       |  |
|                                                                              | Checking A             | Account Balance          |                           |        |                       |        | \$50.b0 × |                                                                           |                        |           |                       |  |
|                                                                              | Savings Ac             | count Balance            |                           |        |                       |        | \$0.00    |                                                                           |                        |           |                       |  |
|                                                                              | Stocks                 |                          |                           |        |                       |        | \$0.00    |                                                                           |                        |           |                       |  |
|                                                                              | Bonds                  |                          |                           |        |                       |        | \$0.00    |                                                                           |                        |           |                       |  |
|                                                                              | Homestead              | d Property               |                           |        |                       |        | \$0.00    |                                                                           |                        |           |                       |  |
|                                                                              | Non Home               | stead Property           |                           |        |                       |        |           |                                                                           | \$0.00                 |           |                       |  |
|                                                                              | Other Asse             | ets                      |                           |        |                       |        |           |                                                                           | \$0.00                 |           |                       |  |
|                                                                              | Annual Total:          |                          |                           |        |                       |        | \$0.00    |                                                                           |                        |           |                       |  |
|                                                                              |                        |                          |                           |        |                       |        |           |                                                                           |                        |           |                       |  |

Total Household Assets: \$0.00

Previous

Next

## Household Expenses can also be entered.

|                         | Palm Beach County Community Services<br>Helping People Build Better Communities |                          |                           |        |                       |        | Applica  | ition #: 32120   (        | Test Rent (te          | estrentødavis.com | m)   <table-of-contents> Home 🍽 Li</table-of-contents> | ogout |
|-------------------------|---------------------------------------------------------------------------------|--------------------------|---------------------------|--------|-----------------------|--------|----------|---------------------------|------------------------|-------------------|--------------------------------------------------------|-------|
| Personal<br>Information | Address<br>Information                                                          | Household<br>Information | Household<br>Relationship | Income | Employment<br>Details | Assets | Expenses | Additional<br>Information | Eligibility<br>Outcome | Documents         | Review<br>Application                                  |       |

#### Household Expenses

| Expense Type (Annual)  | Household Expense |
|------------------------|-------------------|
| Food                   | \$0.00            |
| Housing                | \$0.00            |
| Utilities: Water       | \$0.00            |
| Utilities: Electricity | \$0.00            |
| Utilities: Gas         | \$0.00            |
| Transportation         | \$0.00            |
| Monthly Car Payment    | \$0.00            |
| Child Care             | \$0.00            |
| Other Expenses         | \$0.00            |
| Annual Total:          | \$0.00            |

Total Household Expense: \$0.00

#### Additional Information regarding the services are then requested. Please answer all questions.

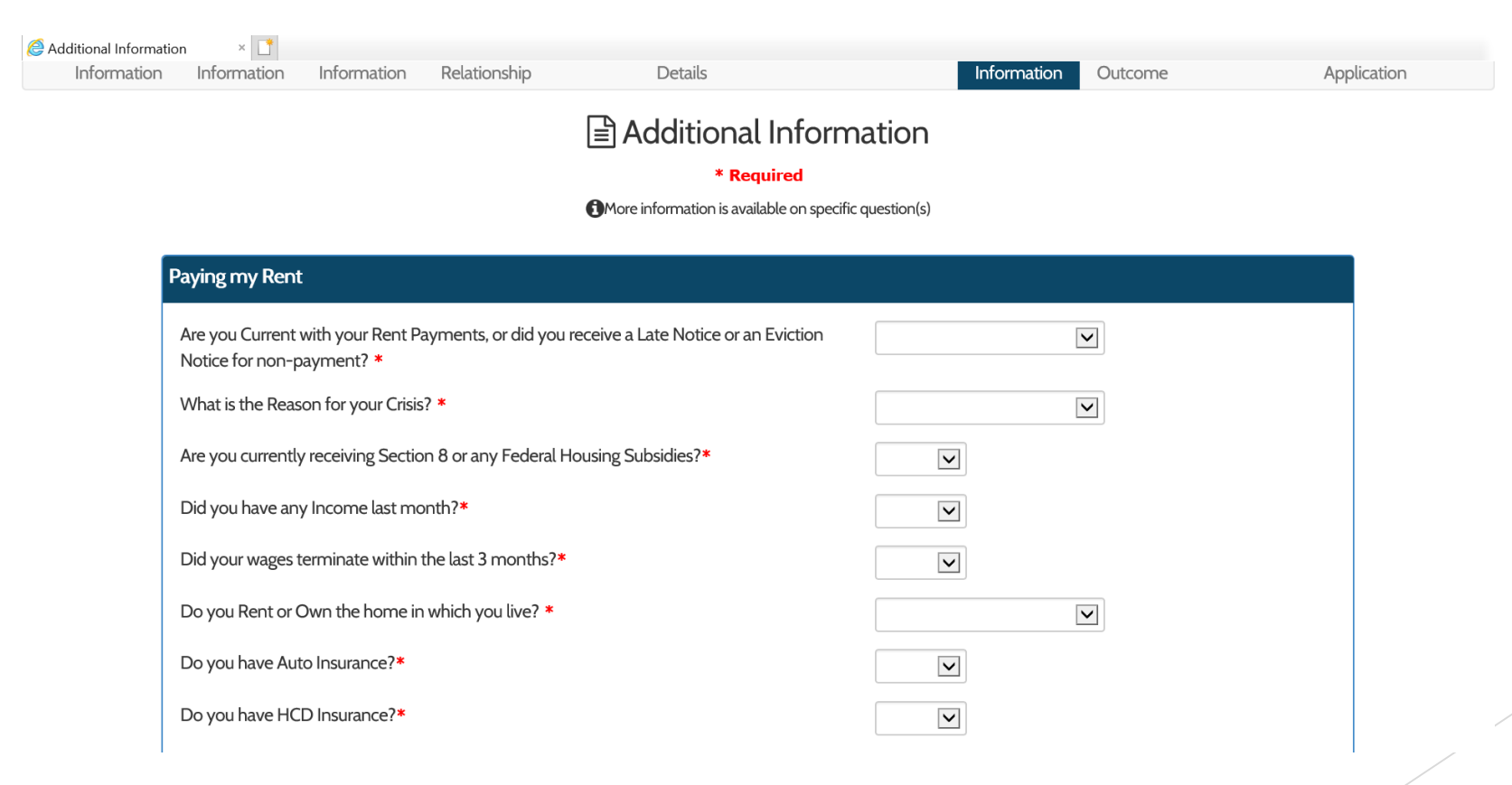

#### Additional questions

| forma | tion × 📑                              |   |
|-------|---------------------------------------|---|
|       | Do you have Health Insurance?*        | V |
|       | Do you Receive Food Stamps?*          | V |
|       | Do you have Medicaid Insurance?*      | V |
|       | Do you have Medicare Insurance?*      | V |
|       | Do you have Private Insurance?*       | V |
|       | Do you have Self Insurance?*          | V |
|       | Do you pay Child Support?*            | V |
|       | What is your Child Care Status? *     | V |
|       | What is your Education Status? *      | V |
|       | What is your Employment Status? *     | V |
|       | What is your Housing Status? *        | V |
|       | What is your Income Status? *         | V |
|       | What is your Transportation Status? * | V |
|       | What is vour Household Type? *        |   |

| matior | x 📑                                                                                             |   |
|--------|-------------------------------------------------------------------------------------------------|---|
| ١      | Nhat is your Transportation Status? *                                                           |   |
| ١      | What is your Household Type? *                                                                  | V |
| 1      | What is your Landlord's Name? (Landlord name, or apartment complex, or management<br>company) * |   |
| ١      | Nhat is your Landlord's Address? *                                                              |   |
| ١      | Nhat is your Landlord's Email Address? *                                                        |   |
| ١      | What is your Landlord's Phone Number? *                                                         |   |
| ١      | Nhat is your Monthly Rent Amount? *                                                             |   |
| ١      | Nhat is the Rent Due Date? *                                                                    |   |
| ١      | Nhat is the Rental Period Start Date? *                                                         |   |
| ١      | Nhat is the Rental Period End Date? *                                                           |   |
| ١      | Nhat is your Rent Amount Due? *                                                                 |   |
| I      | Do you have a Child 5 or under, a Senior 60+, or a Disabled Person in the household? $st$       | V |
| I      | Do you have an eviction notice?*                                                                |   |

### Many of the questions have drop downs with answer choices.

\* Required

яппацог

Paying

` LI

More information is available on specific question(s)

| Paying my Rent                                                                                                    |                                                    |
|----------------------------------------------------------------------------------------------------|----------------------------------------------------|
| Are you Current with your Rent Payments, or did you receive a Late Notice or an Eviction Notice for non-payment? * | Late Notice<br>Eviction Notice<br>Rent Not Due Yet |
| What is the Reason for your Crisis? *                                                                              |                                                    |
| Are you currently receiving Section 8 or any Federal Housing Subsidies?*                                           |                                                    |
| Did you have any Income last month?*                                                                               |                                                    |
| Did your wages terminate within the last 3 months?*                                                                |                                                    |
| Do you Rent or Own the home in which you live? *                                                                   | V                                                  |
| Do you have Auto Insurance?*                                                                                       |                                                    |
| Do you have HCD Insurance?*                                                                                        |                                                    |
| Do you have Life Insurance?*                                                                                       |                                                    |
| Do you have a pending SSI/SSD Benefits Case?*                                                                      |                                                    |

\* Required

More information is available on specific question(s)

#### **Paying my Rent**

Are you Current with your Rent Payments, or did you receive a Late Notice or an Eviction Notice for non-payment? \*

What is the Reason for your Crisis? \*

Are you currently receiving Section 8 or any Federal Housing Subsidies?\*

Did you have any Income last month?\*

Did your wages terminate within the last 3 months?\*

Do you Rent or Own the home in which you live? \*

Do you have Auto Insurance?\*

Do you have HCD Insurance?\*

Do you have Life Insurance?\*

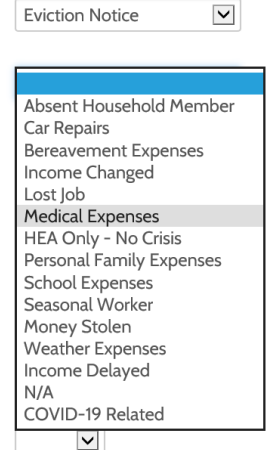

# Based on the information provided, OSCARSS will provide the applicant with an Eligibility Outcome.

|                         | Palm B<br>Helping      | each Coun<br>People Build Bet | ty Commu<br>ter Communities | nity Ser | vices                 |        | Applica  | ation #: 32120            | 🔒 Test Rent (te        | estrentødavis.cor | n)   🏕 Home 🅞 Logout  |
|-------------------------|------------------------|-------------------------------|-----------------------------|----------|-----------------------|--------|----------|---------------------------|------------------------|-------------------|-----------------------|
| Personal<br>Information | Address<br>Information | Household<br>Information      | Household<br>Relationship   | Income   | Employment<br>Details | Assets | Expenses | Additional<br>Information | Eligibility<br>Outcome | Documents         | Review<br>Application |

#### Eligibility Outcome

| Note: According to the i | nformation provided, eligibility results for each service selected are listed below |  |
|--------------------------|-------------------------------------------------------------------------------------|--|
|                          |                                                                                     |  |

Previous

Next

### Now applicants will need to add Supporting Documents based on the requested services.

| formation | Information                                                                                                    | Information      | Relationship          | Details           |                | Information | Outcome |        | Application |
|-----------|----------------------------------------------------------------------------------------------------|------------------|-----------------------|-------------------|----------------|-------------|---------|--------|-------------|
|           |                                                                                                    |                  |                       | Supporting Docu   | ments          |             |         |        |             |
| C         | Details                                                                                                    |                  |                       |                   |                |             |         |        |             |
|           | <b>NOTE:</b> All Documents are Required to be Uploaded Prior to Submitting your COVID-19 Application.<br>Each Page is automatically Saved as you go Next, Edit is available until your Application is Submitted.<br><b>Missing Documents in Red</b> . |                  |                       |                   |                |             |         |        |             |
|           | Please                                                                                                    | Upload Docume    | nts for Every Househo | ld Member: This A | oplication     | ~           |         |        |             |
|           | Doc                                                                                                    | Туре             | View                  | File Description  | Expire<br>Date | Upload      |         | Delete |             |
|           | Late or 3-5 day                                                                                                    | y Eviction Notic | 2                     |                   |                | Upload      |         |        |             |
|           | Rental Leas                                                                                                    | e Aggreement     |                       |                   |                | Upload      |         |        |             |
|           |                                                                                                    |                  |                       |                   | _              |             |         |        |             |

## Documents will need to be uploaded for each person on the application.

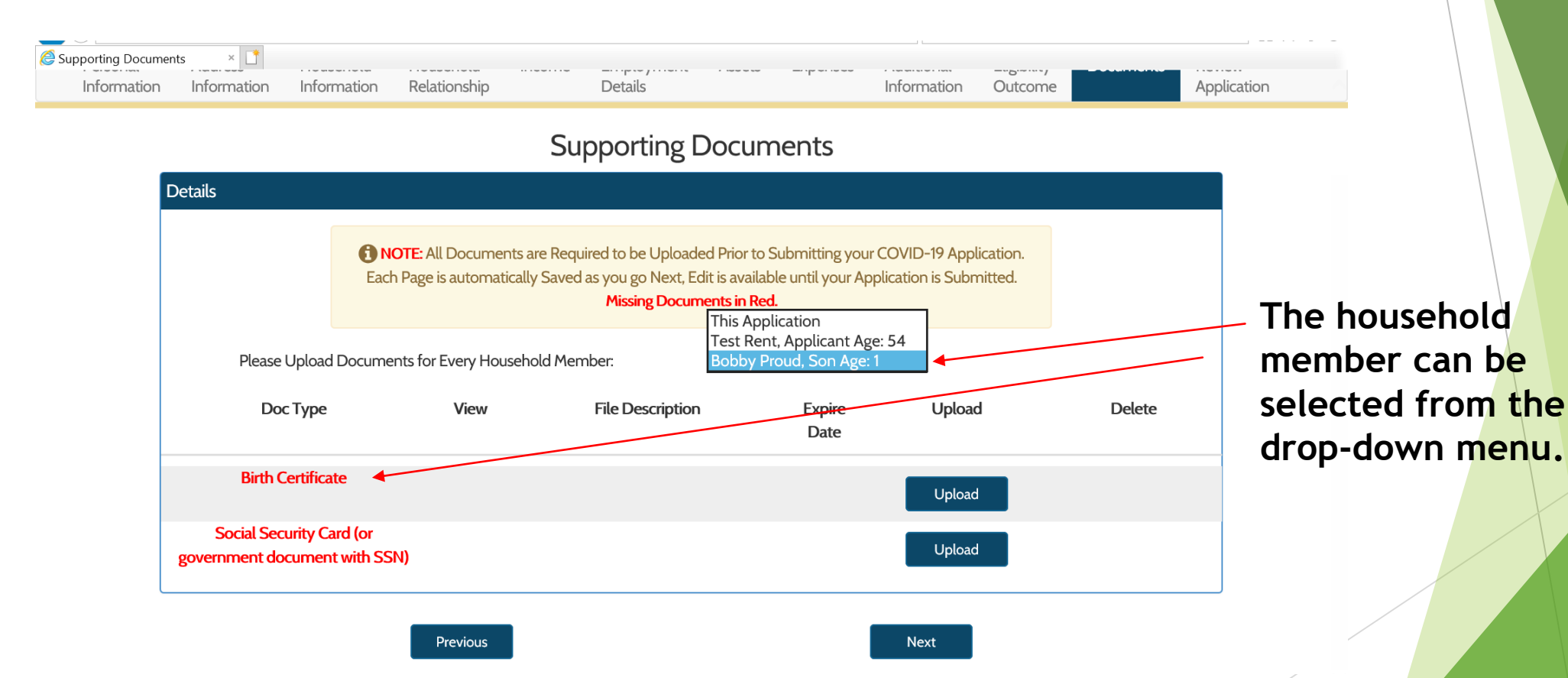

## An application review will reveal any missing information.

|                         | Palm B                 | each Coun<br>People Build Bet | ty Commu                  | nity Ser | vices                 |        | Applica  | ation #: 32120   (        | STest Rent (to         | estrentødavis.co | m)   🏠 Home 🄃         | Logout |
|-------------------------|------------------------|-------------------------------|---------------------------|----------|-----------------------|--------|----------|---------------------------|------------------------|------------------|-----------------------|--------|
| Personal<br>Information | Address<br>Information | Household<br>Information      | Household<br>Relationship | Income   | Employment<br>Details | Assets | Expenses | Additional<br>Information | Eligibility<br>Outcome | Documents        | Review<br>Application |        |

#### **Q** Application Review

|                           |            | 🐣 Personal Details                                        |      |
|---------------------------|------------|-----------------------------------------------------------|------|
|                           |            |                                                           | Edit |
| First Name:               | Test       | Homeless: No                                              |      |
| Middle Initial:           |            | Residential Address: 16366 127th Drive N JUPITER FL 33478 |      |
| Last Name:                | Rent       | Mailing Address: 16366 127th Drive N JUPITER FL 33478     |      |
| Date of Birth:            | 01/01/1966 | Home Phone: 561-777-9311                                  |      |
| Race:                     | Asian      | Cell Phone: 561-777-9322                                  |      |
| Gender:                   | Male       | Foster Care: No                                           |      |
| SSN (Last Four<br>Digits) | 010119661  | Marital Status: Single                                    |      |

### Any missing documents will show in red.

| Supporting Documents     |                                                                                                    |                                                                                                    |
|--------------------------|----------------------------------------------------------------------------------------------------|----------------------------------------------------------------------------------------------------|
|                          |                                                                                                    | Edit                                                                                                    |
|                          |                                                                                                    |                                                                                                    |
| File Description         | View                                                                                                    |                                                                                                    |
| 218Sparrow32020lease.pdf | View                                                                                                    |                                                                                                    |
| File Description         | View                                                                                                    |                                                                                                    |
| File Description         | View                                                                                                    |                                                                                                    |
|                          |                                                                                                    |                                                                                                    |
|                          |                                                                                                    |                                                                                                    |
|                          |                                                                                                    |                                                                                                    |
|                          |                                                                                                    |                                                                                                    |
| File Description         | View                                                                                                    |                                                                                                    |
|                          | File Description   BalanceStatementforVeronical Hazel pdf   218Sparrow32020lease.pdf   File Description | File Description       View         BalanceStatementforMonnicsHoulpdf       View         218Snarrow32       View         File Description       View         File Description       View         File Description       View         File Description       View         File Description       View         View       View |

## Documents are requested based on the answered questions in the application.

| <b>1</b> NOTE: All Documents are Required to be Uploaded Prior to Submitting your COVID-19 Application.<br>Each Page is automatically Saved as you go Next, Edit is available until your Application is Submitted.<br>Missing Documents in Red. |                                       |                            |  |  |  |  |  |
|----------------------------------------------------------------------------------------------------|---------------------------------------|----------------------------|--|--|--|--|--|
| Please Upload Documents for Every Household Member: Test Rent, Applicant Age: 54 🗸                                                                                                    |                                       |                            |  |  |  |  |  |
| e View File Description Ex                                                                                                    | xpire Upload<br>Date                  | Delete                     |  |  |  |  |  |
| to 3 Months View PayslipO2_14_2020Igwe.pdf<br>ubs                                                                                                    | Upload                                | Delete                     |  |  |  |  |  |
| fits Letter View PayslipO2_28_2020Igwe.pdf                                                                                                    | Upload                                | Delete                     |  |  |  |  |  |
| Card (or <u>View</u> CalusteSSCard.pdf<br>nt with SSN)                                                                                                    | Upload                                | Delete                     |  |  |  |  |  |
| Issued ID View State Print ID.pdf 12/2                                                                                                    | 23/2023<br>Upload                     | Delete                     |  |  |  |  |  |
| Card (or <u>View</u> CalusteSSCard.pdf<br>nt with SSN)<br>Issued ID <u>View</u> S <b>Line 2 dia</b> ID.pdf 12/7                                                                                                    | Upload<br>Upload<br>23/2023<br>Upload | Deleta<br>Deleta<br>Deleta |  |  |  |  |  |

#### Applicant must check that they understand that they are applying for Emergency Assistance.

| cuments for rest rent, Applicant Age. 54               |                                         |              |
|--------------------------------------------------------|-----------------------------------------|--------------|
| Document Type                                          | File Description                        | View         |
| 30 Consecutive Days to 3 Months of Check Stubs         | PayslipO2_14_2O2OIgwe.pdf               | View         |
| Food Stamps Benefits Letter                            | PayslipO2_28_2020Igwe.pdf               | View         |
| Social Security Card (or government document with SSN) | CalusteSSCard.pdf                       | View         |
| /alid Government Issued ID                             |                                         | View         |
| cuments for Bobby Proud, Son Age: 1                    |                                         |              |
|                                                        |                                         |              |
| Document Type                                          | File Description                        | View         |
| Document Type<br>Birth Certificate                     | File Description<br>DentFPLbillJune.pdf | View<br>View |

\* I understand that I am applying for Emergency Assistance

| Print Name: * | Test Rent | $\checkmark$ |        |       |  |
|---------------|-----------|--------------|--------|-------|--|
| Previous      |           |              | Submit | Print |  |

### Application is Submitted Successfully.

| ation Review | ×                                                      |                           |      |  |
|--------------|--------------------------------------------------------|---------------------------|------|--|
|              | Documents for Test Rent, Applicant Age: 54             |                           |      |  |
|              | Document Type                                          | File Description          | View |  |
|              | 30 Consecutive Days to 3 Months of Check Stubs         | PayslipO2_14_2O2OIgwe.pdf | View |  |
|              | Food Stamps Benefits Letter                            | PayslipO2_28_2020Igwe.pdf | View |  |
|              | Social Security Card (or government document with SSN) | CalusteSSCard.pdf         | View |  |
|              | Valid Government Issued ID                             | China Craidini D.pdf      | View |  |
|              | Documents for Bobby Proud, Son Age: 1                  |                           |      |  |
|              | Document Type                                          | File Description          | View |  |
|              | Birth Certificate                                      | DentFPLbillJune.pdf       | View |  |
|              | Social Security Card (or government document with SSN) | Gabrielbill.pdf           | View |  |
|              |                                                        |                           |      |  |

\* ☑ I understand that I am applying for Emergency Assistance

Print Name: \*

Test Rent

Application submitted successfully.

 $\checkmark$ 

Print